# **Quick Start Guide**

Internet Protocol Access Control

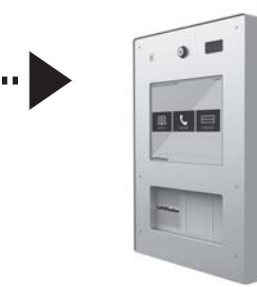

## **INSTALLATION**

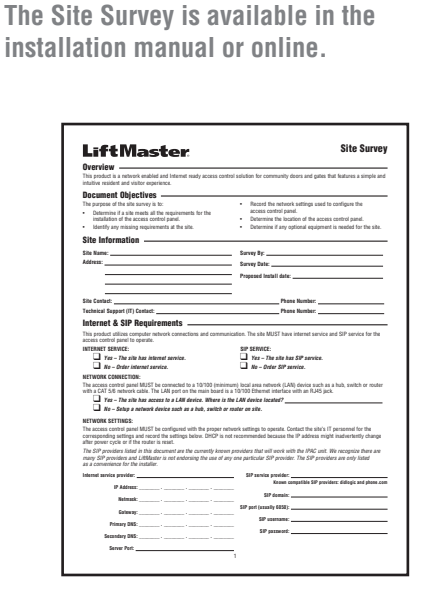

**Complete Site Survey** 

#### 2 **Remove the Unit**

3

5

Lift the unit out of the carton and place it face down in the carton.

## **Remove the Knockouts**

Use a punch tool that is one inch or less to remove knockouts based on your installation requirements.

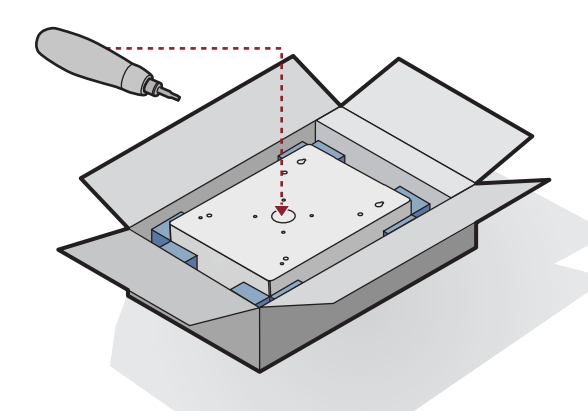

## Mount the Unit

Δ

Mount the unit securely to a flat surface or pedestal using the proper installation method listed in the installation manual. Make sure unit is properly sealed.

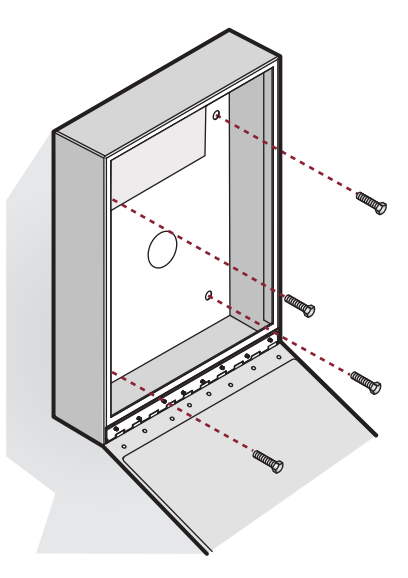

#### (open enclosure)

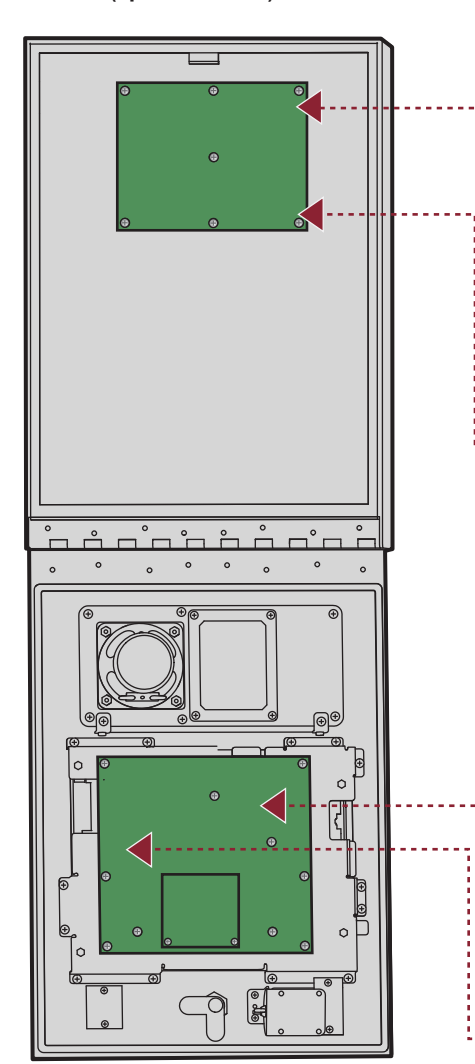

## **Connect Devices**

Connect any maglocks, door strikes, operators or accessories to the relay board.

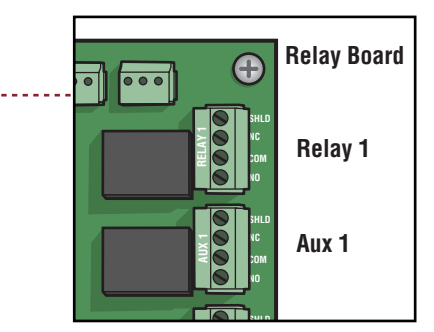

# **Connect Ethernet**

Connect the LAN to the LAN port on the peripheral board.

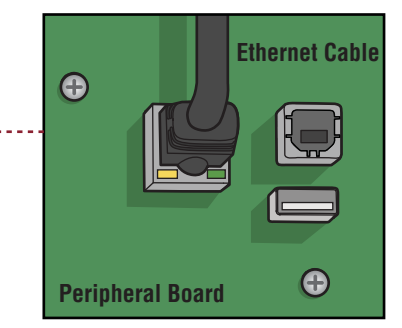

#### **Connect Power**

**Connect the transformer to the PWR IN terminal** block on the relay board.

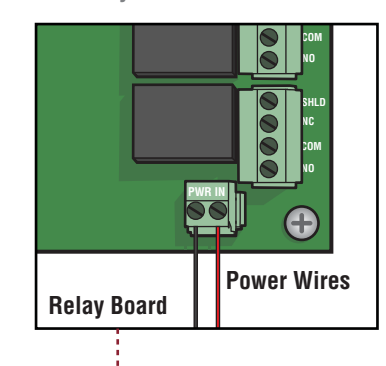

8

6

## Switch to Program Mode

Switch into program mode by setting switch #1 on the peripheral board to ON.

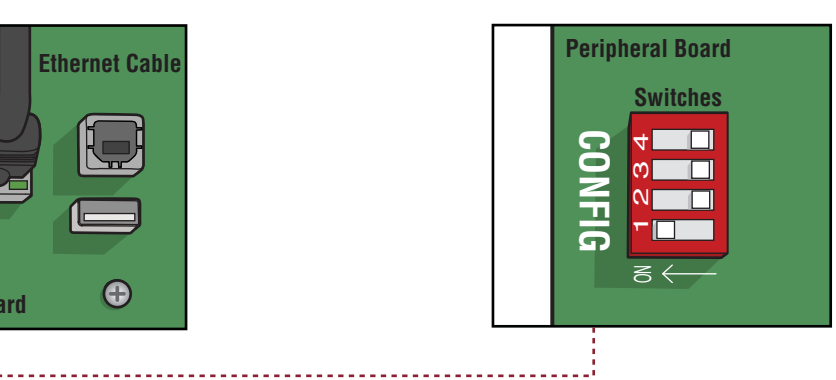

### CONNECT

#### **Setup Network** 9

Use the Site Survey to fill out the networking information in the administrative screen. Confirm settings in the Network Diagnostics tab.

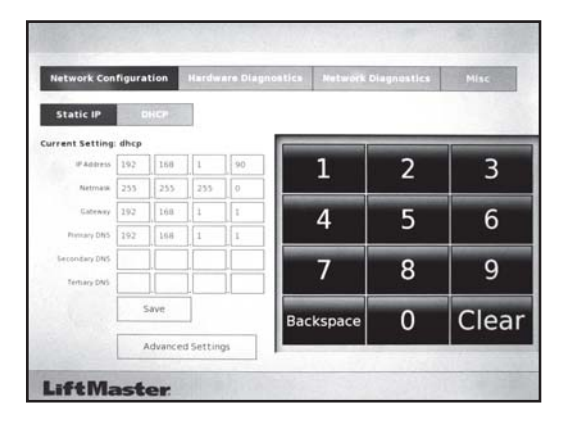

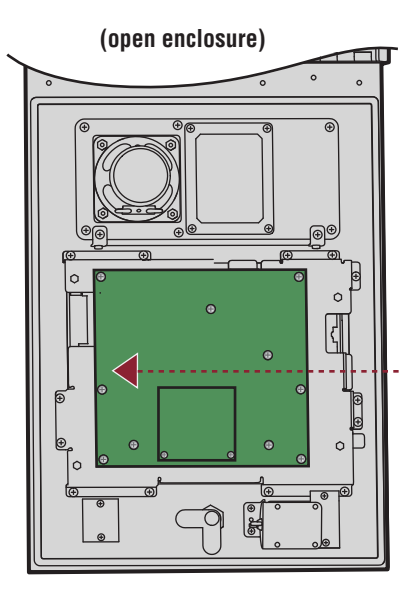

#### **Exit Program Mode** 10

Switch out of program mode by setting switch #1 on the peripheral board to OFF.

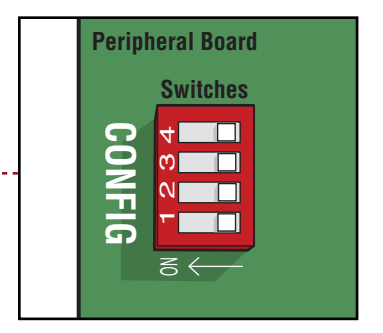

# **LiftMaster**

#### **SETUP**

#### **User Agreement**

In the address bar of your web browser, enter the IP address assigned to the unit. Read and accept the LiftMaster agreement.

For initial login, enter "admin" as the user name, and leave password blank.

| The Locate Agreement of Eleveration by the<br>the Locate Agreement of Eleveration by<br>the Locate Agreement of the Agreement of<br>Hell Schultz (1997) and the<br>Hell Schultz (1997) and<br>hell Schultz (1997) and<br>hell Schultz (1997) and<br>and the<br>Agreement of the<br>Agreement of<br>Agreement of<br>Agreement of<br>Agreement of<br>Agreement of<br>Agreement of<br>Agreement of<br>Agreement of<br>Agreement of<br>Agreement of<br>Agreement of<br>Agreement of<br>Agreement of<br>Agreement of<br>Agreement of | construed in accordance with th<br>ACT OR ANY VERSION THERH<br>THAT UCTA BAPPL CABLE<br>State of Maryland and You hered<br>the entite agreement between the pair<br>the entite agreement between the<br>thou paor Nour breach of any ter<br>no. The discidences of any ter<br>no. The discidences of any ter<br>no. The discidence of any ter<br>no. The discidence of any ter | Lines of the Base of Maryland. Lines States of Annuals, THE EARTER 2004,<br>Card, ADOYTED EVAN STATE, IS AN AVENT SMITH, LINES AND ANNUAL<br>THE ANTERS AGREE TO OFF OUT OF THE APPLICATION YEAR STATES<br>action of proceeding atrians in consolidation with his License Agreement at III<br>by Annual Annual Annual Annual Annual Annual Annual Annual Annual Annual<br>Name and Annual Annual Annual Annual Annual Annual Annual Annual Annual Annual<br>Annual Annual Annu | EE THAT<br>r TO<br>suit,<br>ror<br>nal terms<br>fon<br>lance<br>estroy all<br>noeming<br>Waryland |
|----------------------------------------------------------------------------------------------------|----------------------------------------------------------------------------------------------------|----------------------------------------------------------------------------------------------------|---------------------------------------------------------------------------------------------------|
| A. Portions of the Software use or include third p<br>material are contained in the documentation for the                                                                                                    | arty software and other copyright<br>he Software or may otherwise acc                                                                                                    | d material. Acknowledgments, licensing terms and additional disclaimers for su<br>company such material, and Your use of such material is governed by their resp                                                                                                    | ich<br>ective                                                                                     |
| B. Certain software libraries and other third party<br>Public License (LGPL) Version 2 or 2.1 and/or G<br>such software libraries and/or third party software<br>written request to Brivo. The LGPL and/or GPL s<br>of MERCHANTABLITY or FITNESS FOR A PAI<br>Description.                                                                                                    | software included with the Softw<br>NU General Public License (GPL<br>under the terms of the LGPL are<br>oftware is distributed in the hope in<br>RTICULAR PURPOSE. Copies of                                                                                                    | Ire are tree software and licensed under the terms of the GNU LibraryLesser G<br>(Version 2, You may obtain a complete machine-readable copy of the source<br>for GPL, without Linage except for the cost of media, thyping, and hadroning,<br>that it will be useful. but WITHOUT ANY WARRANTY, without even the implied<br>the LGPL, and OLL are included with the Software.                                                                                                    | eneral<br>ode for<br>son<br>werranty                                                              |
|                                                                                                    |                                                                                                    |                                                                                                    |                                                                                                   |

# 2 Account Setup

Setup admin account, by creating a new admin name and password. Enter community name, and admin information.

|                                            | elcome to LiftMaster ACS OnSite™                                                                                                    |
|--------------------------------------------|----------------------------------------------------------------------------------------------------|
| 11.0                                       | tis is a new install:                                                                                                    |
| ~                                          | are start by setting up an administrator with read-write access to the system.                                                                                                    |
|                                            | Eliter and feature name information<br>Orack the lase and elitebolished to be<br>Deter a logon name and passession<br>Eliter a logon name and passession<br>I is imported to the administerior trave enable-lite access to the system. |
| You                                        | will be able to edit this user again by clicking the Users tab.                                                                                                    |
| 17 9                                       | ou have just upgraded your ACS OnSite:                                                                                                    |
|                                            | Disk here funds here at ACE Orifin backus freund ward is instern.                                                                                                    |
|                                            |                                                                                                    |
|                                            |                                                                                                    |
| eneral Settings                            |                                                                                                    |
| First Name                                 |                                                                                                    |
| Last Name                                  |                                                                                                    |
|                                            |                                                                                                    |
| aministration                              |                                                                                                    |
| in at ab                                   |                                                                                                    |
| Username                                   | almon .                                                                                                    |
| Preferred Language                         | Laste descript at insist 1                                                                                                    |
| Password                                   |                                                                                                    |
|                                            |                                                                                                    |
| (ingenity                                  |                                                                                                    |
| Write Access                               | (Yes much and serie) (1)                                                                                                    |
| (egen)<br>Write Access<br>Activate Devices | (No instantion of white 1)                                                                                                    |
| Write Access<br>Activate Devices           | (The start and write" 1 () () () () () () ()                                                                                                    |

#### CONFIGURE

# **3** Configure a Gate/Door

#### Navigate to:

Configuration>Hardware>Devices>Create New Device> select Gate/Door. Complete options and settings for the Door.

| Device Name Device Name Device Name Device Name Door Node International Schedule International Devices and schedules must being to Resettement Devices                                                                                                    |                                                             |
|----------------------------------------------------------------------------------------------------|-------------------------------------------------------------|
| Device Name boo<br>Facility Name a<br>Door Node and<br>Unlock Schedule boo<br>evices and schedules must beilog to<br>Beauthough Residence                                                                                                    |                                                             |
| Facility Name<br>Door Node<br>Unlock Schedule<br>increase and schedules must be<br>Pacific and the<br>Description of the<br>Description of th |                                                             |
| Door Node and<br>Unlock Schedule inco<br>evices and schedules must below in                                                                                                    | of Standard 1 - 5                                           |
| Unlock Schedule Iner<br>evices and schedules must belong to<br>Basetbrough Basind                                                                                                    |                                                             |
| Passiberush Parind                                                                                                    | et 1<br>The same account                                    |
| Construction of the second of the                                                                                                    | accords                                                     |
| Shunt Alarm                                                                                                    |                                                             |
| Delay g                                                                                                    | accents                                                     |
| Invalid Access Code 3                                                                                                    | (lines)                                                     |
| Invalid Access Code timer 30                                                                                                    | (seconds)                                                   |
| invalid Access Code shutout 30                                                                                                    | (seconda)                                                   |
| Report Door Ajar 🤘                                                                                                    |                                                             |
| Ajar delay 120                                                                                                    | (seconda)                                                   |
| Request-to-Exit (REX) 🚽                                                                                                    |                                                             |
| REX fires door latch 🤘                                                                                                    |                                                             |
| Two-factor Credential Inor<br>Schedule Devic                                                                                                    | eli 1<br>es and schedules must beiong to the same account.  |
| Two-factor Timeout 10                                                                                                    | (seconds)                                                   |
| Operate Device from website 🖉                                                                                                    |                                                             |
| ccess Permissions                                                                                                    |                                                             |
| Rease select the schedule in which a                                                                                                    | ach group in this account is granted access to this device. |
| Staff Ala                                                                                                    | aya 1                                                       |
| Visitors Ala                                                                                                    | ars 3                                                       |
| coount Visibility                                                                                                    |                                                             |

# **5** Add Credentialed User

#### Navigate to:

User>Credentialed Users>Create New User. Enter staff and other credentialed user information including residents.

| board History -                        | Users - Configuration -      | System -                  |  |  |
|----------------------------------------|------------------------------|---------------------------|--|--|
| Edit Credentia                         | aled User                    |                           |  |  |
| nistrator Information                  |                              |                           |  |  |
| First Name<br>Last Name<br>Added Cards |                              |                           |  |  |
| Access Code                            | Random: 4 5                  | 6 2 8<br>Available Groups |  |  |
|                                        |                              | Staff<br>Visitors         |  |  |
| Enable on Date                         | 08/12/2013 Select            |                           |  |  |
| Expires on Date                        | Select                       |                           |  |  |
| 🕞 is an admi                           | ristrator                    |                           |  |  |
| Username                               |                              |                           |  |  |
| Preferred Language                     | (auto-detected at legio) . 2 |                           |  |  |
| Password                               |                              |                           |  |  |
| (again)                                |                              |                           |  |  |
|                                        |                              |                           |  |  |

# **4** Configure IPAC

#### Navigate to:

Configuration>Hardware>Devices>Create New Device>select IPAC Device. Enter the SIP account information from site survey, then complete options and settings for the unit.

| Dashboard History -                     | Users + Configuration + System +         |
|-----------------------------------------|------------------------------------------|
| Edit IPAC Dev                           | vice                                     |
| -B                                      |                                          |
| Settings                                |                                          |
| Device Name                             | (manuf                                   |
| Facility Name                           |                                          |
|                                         |                                          |
| SIP Account Info                        |                                          |
| SIP Domain                              | samedomain                               |
| Usemame                                 | admin                                    |
| Authorization ID                        | (cotional)                               |
| Password                                |                                          |
| Server Port                             | SOLO //Generally this is 50601           |
| Outbound Proxy                          | (otional)                                |
| Stun Server                             | Internal                                 |
|                                         | ( downa)                                 |
| Others                                  |                                          |
|                                         |                                          |
| Max. Call time                          | 40 (default 60 sec)                      |
| Max. waiting time for call<br>establish | 20 (default 20 sec)                      |
| <b>Display Greeting Message</b>         |                                          |
| Speaker Volume                          | 80 1 0 (Off) - 100 (Max)                 |
| MIC Volume                              | 80 5 0 (Off) - 100 (Max)                 |
| Gate/Door(1)                            | (none) 1 DTMF Key 0 1 Accept Access Code |
| Gate/Door(2)                            | (nane) 1 DTMF Key 0 1 Accept Access Code |
|                                         | Save Cancel                              |

# 6 Add Resident Info

0

#### Navigate To:

User>Resident Directory Info>Create New Resident. Enter resident's information and assign a Directory Code.

| Directory Name          | 6                |                                                                                                    |  |  |  |
|-------------------------|------------------|----------------------------------------------------------------------------------------------------|--|--|--|
| East Name               | 0                | (e.g. "John Doe" OR "Doe, Jane")                                                                                                    |  |  |  |
| Farat Name              |                  |                                                                                                    |  |  |  |
| Liest rearrie           |                  |                                                                                                    |  |  |  |
| Directory Code          | Hide Hesident in | Bandom (a)                                                                                                    |  |  |  |
| Primary Phone           | Hanoom           |                                                                                                    |  |  |  |
| Alternate Phone         |                  |                                                                                                    |  |  |  |
| Do Not Disturb Schedule | (none)           | 8                                                                                                    |  |  |  |
| Enable on Date          | 08/12/2013       | Select                                                                                                    |  |  |  |
| Expires on Date         | 6                | Select Select Sele<br>Select Select Select Select Select Select Select Select Select Select Select Select Select Select Select Select Select Select Select Select Select Select Select Select Select Select Select Select Select Select Select Select Select Sele |  |  |  |
|                         | Save Cancel      |                                                                                                    |  |  |  |
|                         |                  |                                                                                                    |  |  |  |

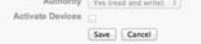

#### VALIDATE

## **7** Validate the Setup

Test the following on the unit:

- Directory
- Directory Code
- Access Code

**8** Unit Ready for Use The unit has been installed, setup, and is ready for use.

® 2014 LiftMaster All Rights Reserved 845 Larch Ave., Elmhurst, IL 60126 LiftMaster.com 114A4561B

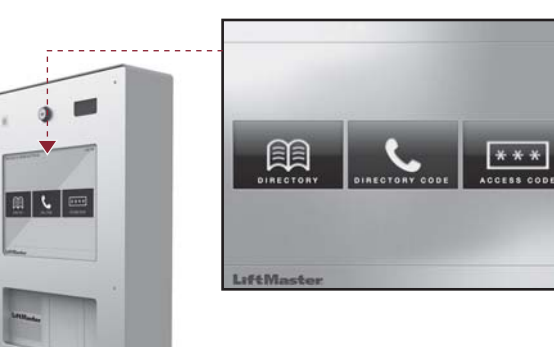

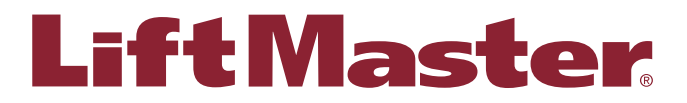